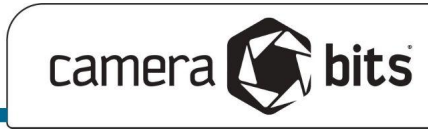

# **Hot Codes in Photo Mechanic**

# **Webinar Notes**

**Contents**:

Introduction and Links Caveats Code Replacement What are Hot Codes? History Break Hot Codes: Code Replacement Evolved General Advice The Hot Code Template Demo #1: Using Hot Codes to route files to specific folders Demo #2: Applying metadata to files on ingest based on in-camera Folders Demo #3: Applying Metadata to Photos from a Spreadsheet

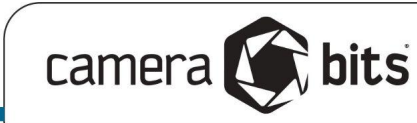

# Introduction and Links

This is not an intro to Photo Mechanic. We'll be assuming you know the basics of looking at images in PM, ingesting from memory cards, using Variables, and editing basic metadata. If you do not know these topics, we suggest you join one of our Getting Started webinars at this link:

https://home.camerabits.com/getting-started-with-photo-mechanic-webinars/

Or, view tutorials on these topics at:

https://docs.camerabits.com

One particular area you might want to brush up on is the topic of Variables in Photo Mechanic:

https://docs.camerabits.com/support/solutions/articles/48000207639-introduction-to-photo-mecha nic-variables

The sample Hot Codes template we'll be using in this demo is available as a Google Sheets file at:

https://docs.google.com/spreadsheets/d/17l0-VBZI-Qvdea8UxhyXozOEdejjZMmxv\_YdlYdjQWU/edit? usp=sharing

Link to rewatch this webinar after it is over:

https://youtube.com/live/v\_y7agK6X\_8

# Caveats

Hot Codes can seem very complicated. They can be difficult to explain because they involve different series of dynamic, changing information that, in turn, reference other dynamic, changing sets of information. On top of that, different people have different "mental models" of how sets of information are represented in their minds. This can make explanations difficult. You can rewatch this webinar, pause, go back, and change the playback speed if that helps you. But, talking about it can make it seem much more complicated than it actually is in practice, so stay patient.

# **Code Replacement**

To understand Hot Codes, first, we'll review Code Replacements. This is where you can specify short *codes* to be *replaced* by longer text strings. This is useful in many different scenarios, of course, but it is probably most famously used in sports photojournalism. Photographers and editors will download or create Code Replacement files which are plain text files with data separated by tabs.

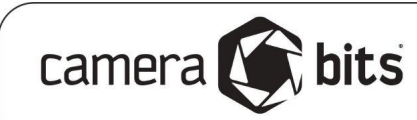

Note: It is important that Code Replacement files are in plain text, with no hidden formatting characters. But, because spreadsheet programs like Microsoft Excel and Google Sheets are great for working with data in columns, they can be very useful for creating Code Replacement files. When you do this, you simply need to export the spreadsheet as a Tab-Seperated Value (.tsv) file. Photo Mechanic can read .txt or .tsv files that are plain text and tab-separated.

The first column will contain the codes, for example, an abbreviation of a team name combined with a jersey or bib number. The next column will contain the name of the player, and subsequent columns can contain more information, like the player's position. Here is an example:

| pt1  | Jeff Attinella   | Attinella | GK      |
|------|------------------|-----------|---------|
| pt10 | Sebastián Blanco | Blanco    | MF / FW |
| pt12 | Steve Clark      | Clark     | GK      |
| pt14 | Andrés Flores    | Flores    | CDM     |
| pt16 | Zarek Valentin   | Valentin  | LB / RB |
| pt17 | Jeremy Ebobisse  | Ebobisse  | ST / W  |
| pt18 | Julio Cascante   | Cascante  | СВ      |
| pt19 | Tomás Conechny   | Conechny  | MF      |
| pt2  | Jorge Moreira    | Moreira   | RB      |

When you export this sheet to a plain-text .tsv, you load it into Photo Mechanic by going to Edit> Settings > Set Code Replacements and selecting the file. Once the file is loaded into Photo Mechanic, you can make use of the Code Replacements by typing = then the code, then = again. The = is called the delimiter and if you want to change that, you can do so in the Set Code Replacements dialog. So, for example, after you load in the Code Replacement file above, when you type the *code* =pt12= into any field in Photo Mechanic, it will be replaced with "Steve Clark." To replace the code with data from other columns, simply add the column number to your code. Examples:

=pt18= will resolve to Julio Cascante

=pt18#2= will resolve to Cascante

=pt18#3= will resolve to CB

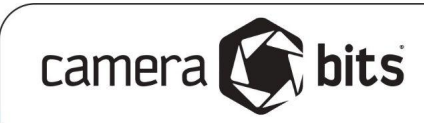

For years this feature has helped editors add names to captions, titles, and keywords quickly, without spelling mistakes.

For more documentation on Code Replacement feature in Photo Mechanic, as well as other ways it can be used or combined with Variables in Photo Mechanic go to this link:

https://docs.camerabits.com/support/solutions/articles/48000223660-introduction-to-code-replace ments-in-photo-mechanic

Pro Tip: When creating Metadata Templates with Code Replacements that you'll save to apply at a later time, you should create them in Photo Mechanic *before* loading the associated Code Replacement files. This way you'll avoid having the Code Replacement evaluated as you're typing it.

# What are Hot Codes?

Hot Codes are an advanced type of Code Replacement, where the *code* that gets replaced is not simply based on a static bit of information, but dynamically references a variable in Photo Mechanic. This means that for a *code* that you insert into a field in Photo Mechanic, the *replacement* that gets inserted can *change based on metadata that is specific to that individual file.* 

For example, one "hot" code like [player] inserted into the caption field of one file may be replaced by "Julio Cascante" but the same code [player] when inserted into a different file might get replaced with "Steve Clark." This is a good time to point out the first basic when it comes to Hot Codes: The delimiter for Hot Codes are square brackets: [ and ]. (Unlike basic Code Replacements, these delimiters cannot be changed.)

# **History Break**

You could accomplish some of this in the past in a roundabout way in Photo Mechanic by combining Variables with Code Replacements. A classic use of Code Replacements in the past involved editors working with a bucket of images from different photographers. Editors would combine Code Replacements with the {serial} variable in Photo Mechanic to sort images into different folders. All images that came from one camera would go to folder A, images that came from a second camera would go to folder B and so on. This was done by cleverly using the variable {serial} within Code Replacement delimiters. The edit might have a Code Replacement file with camera serial numbers as codes, and folders or names as replacements.

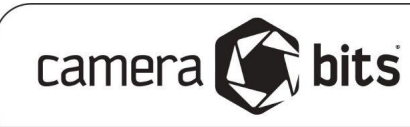

### Example:

| // Code Replacement file for Photo Mechanic |   |         |  |  |  |
|---------------------------------------------|---|---------|--|--|--|
| 7654123                                     | A | Walker  |  |  |  |
| 4325621                                     | В | Orlosky |  |  |  |
| 3212-1234                                   | С | Keel    |  |  |  |

Within Photo Mechanic, the editor could select a large group of files, and in the Copy/Move dialog, tell PM to put the images into a folder with the string ={serial}= That's the serial number variable, inserted in between Code Replacement delimiters. For all images from the camera with serial number 7654123, the code ={serial}= would be replaced with "A" and the code ={serial}#2= would be replaced with "Walker" – useful for credit and keywords. But, for images from the camera with the serial number 4325621, the same codes ={serial}= and ={serial}#2= would be replaced with "B" and "Orlosky" respectively. This was very useful for many years and this sort of procedure is still very powerful when working with metadata. But, then along came one camera manufacturer who decided to put the camera serial number into the proprietary "maker note" section of their camera's image metadata, and this broke a lot of workflows for people who depended on that. That is where Hot Codes come in.

# Hot Codes: Code Replacement Evolved

Hot Codes, then, can be described as a way to dynamically link Code Replacements with variables in the Code Replacement file itself, which enables a more powerful workflow, and when you understand how to use it, can actually make life easier because instead of remembering long strings like ={serial}#5=, you can actually name your codes more clearly like [folder] and [lastname]. Traditional Code Replacements all still work as they always have, but in Photo Mechanic 6, Hot Codes were added and work in addition to the legacy Code Replacements.

# **General Advice**

As we get into the actual demo and use of Hot Codes and Code Replacements, it is good to keep in mind that they do require some "upfront" work before you ingest the card, or ideally before you even go out shooting. The Code Replacement files and the Metadata Templates are all ideally prepped before the event. In the cases where the Hot Codes rely upon in-camera folders, you'll either want to create those folders in-camera before you even leave the house and/or keep your Code Replacement sheet handy when you are shooting so you'll know what folder to create or use. Keep in mind different manufacturers have different naming conventions for their folders, so

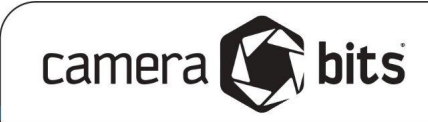

getting to know how your camera behaves will make this process run more smoothly for you. As with many things in life, doing a little extra work in preparation will reward you with much more time saved in the end.

Pro Tip: You can check or verify what the {folder} variable will be returning by navigating to the memory card in Photo Mechanic, opening up the Metadata Info panel for a photo on the card and putting {folder} into an unused field. Do NOT apply the Metadata Info, but hold down the Modifier key (Opt on macOS and Shift on Windows) and you will see the "OK" button change to "EVAL" this allows you to evaluate the variable or code replacement without actually applying it. Once you see what the variable is evaluating to, you should "Cancel" the Metadata Info without saving - thus preserving the images on your card.

# The Hot Code Template

Reminder: This template sheet is available at this link:

https://docs.google.com/spreadsheets/d/17l0-VBZI-Qvdea8UxhyXozOEdejjZMmxv\_YdlYdjQWU/edit? usp=sharing

| //      | Code Replacen    | Code Replacement file with Hot Codes for Photo Mechanic |              |  |  |  |
|---------|------------------|---------------------------------------------------------|--------------|--|--|--|
| //      | Enter the variab | Enter the variables you will be looking for strings in  |              |  |  |  |
| //==    | variable1        |                                                         |              |  |  |  |
| //==    | variable2        |                                                         |              |  |  |  |
| //==    | variable3        |                                                         |              |  |  |  |
| //      | Name your hotc   | odes here                                               |              |  |  |  |
| //##    | hotcode1         | hotcode2                                                | hotcode3     |  |  |  |
| string1 | replacementA     | replacementD                                            | replacmentG  |  |  |  |
| string2 | replacementB     | replacementE                                            | replacementH |  |  |  |
| string3 | replacementC     | replacementF                                            | replacementJ |  |  |  |
| //??    | default          | replacements                                            | here         |  |  |  |

The example above is a template for a Code Replacement file with Hot Codes, as it appears in the spreadsheet program, Google Sheets. There is some color coding to help illustrate different

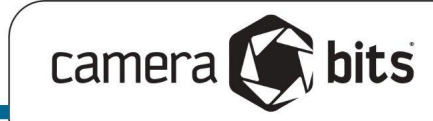

sections, but when this sheet is exported as a plain-text .TSV file, it will not have any such formatting. Here is what the .tsv file looks like in a plain-text editor:

| <b>\$</b> | 🗱 ~/Downloads/Hot Codes Template - Sheet1.tsv 💲 |                                                                       |  |  |  |  |  |
|-----------|-------------------------------------------------|-----------------------------------------------------------------------|--|--|--|--|--|
|           | 1                                               | <pre>// Code Replacement file with Hot Codes for Photo Mechanic</pre> |  |  |  |  |  |
|           | 2                                               | <pre>// Enter the variables you will be looking for strings in</pre>  |  |  |  |  |  |
|           | 3                                               | //== variable1                                                        |  |  |  |  |  |
|           | 4                                               | //== variable2                                                        |  |  |  |  |  |
|           | 5                                               | //== variable3                                                        |  |  |  |  |  |
|           | 6                                               | // Name your hotcodes here                                            |  |  |  |  |  |
|           | 7                                               | //## hotcode1 hotcode2 hotcode3                                       |  |  |  |  |  |
|           | 8                                               | <pre>string1 replacementA replacementD replacmentG</pre>              |  |  |  |  |  |
|           | 9                                               | <pre>string2 replacementB replacementE replacementH</pre>             |  |  |  |  |  |
| 1         | LØ                                              | <pre>string3 replacementC replacementF replacementJ</pre>             |  |  |  |  |  |
| 1         | 11                                              | //?? default replacements here                                        |  |  |  |  |  |

This is where you need to polish your mental models to understand how Hot Codes work. If you're used to working with Code Replacements, you'll need to shift your thinking a little bit. In basic Code Replacements, the codes are in a vertical column on the left. In Hot Codes, the codes are all on a row prefixed by //## and what they get replaced by are in rows beneath them, controlled by the strings on the left.

Here are the basic notations you'll need to create Code Replacement files with Hot Codes

| //     | Any line that starts with // by itself will be ignored by Photo Mechanic so you can add comments into your file to help you remember what's going on.                                                                                                    |
|--------|----------------------------------------------------------------------------------------------------|
| //==   | Followed by a TAB and Variable indicates what variables Photo Mechanic will look at<br>to determine what to replace the Hot Code with. You may have a single line or many<br>lines starting with this prefix with as many Variables as you need                                                                                                    |
| //##   | Denotes the row with all of your Hot Codes on it. This will generally appear just once,<br>and your list of Hot Codes can extend out to the right of this (separated by TABs) for<br>as long as you need. Rows beneath that will include the strings that Photo Mechanic<br>will be looking for in the Variables specified above. For each string, which<br>replacement to insert |
| //??   | This row is used to specify what each Hot Code should get replaced with in case no strings matched any of the specified Variables. This "exception line" is used just once.                                                                                                    |
| //\$\$ | In cases when you want to load multiple Code Replacement files, each one will need to have its own "namespace" specified with this notation                                                                                                    |

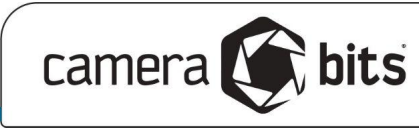

# Demo #1: Using Hot Codes to route files to specific folders

Here we have a folder of mixed photos from a team of many different photographers. We want to quickly sort them into different folders by photographer, and tag that photographer's name into the Credit field in the same step.

So we're creating the Hot Codes: [folder] and [name]

...

We know some of the serial numbers of the cameras used by the team, but for some we don't. However, for those whom we don't the serial number, we do know that Mick was using an iPhone 8, and Craig told us that his camera automatically writes his name into the Photographer field. So in our Code Replacement sheet, we'll specify which variables we're going to be looking at to determine what replacements get inserted for the codes [folder] and [name]. Those variables are {serial} {model} and {photog}

| 11              | Code Replacement file with Hot Codes for Photo Mechanic |          |  |  |  |
|-----------------|---------------------------------------------------------|----------|--|--|--|
| //              | Enter the variables you will be looking for strings in  |          |  |  |  |
| //==            | {serial}                                                |          |  |  |  |
| //==            | {model}                                                 |          |  |  |  |
| //==            | {photog}                                                |          |  |  |  |
| //              | Name your hotcodes here                                 |          |  |  |  |
| //##            | folder                                                  | name     |  |  |  |
| FFDT21819764    | A                                                       | Mick O   |  |  |  |
| iPhone 8        | A                                                       | Mick O   |  |  |  |
| 03374267        | В                                                       | Dennis W |  |  |  |
| 3008872         | В                                                       | Dennis W |  |  |  |
| Craig Mitcheldy | С                                                       | Craig M  |  |  |  |
| 072024009290    | D                                                       | Katy Z   |  |  |  |
| //??            | E                                                       | Unknown  |  |  |  |
|                 |                                                         |          |  |  |  |

#### for Dhota Mook

In the left column we'll place the information that we know we're looking for, and then what we'll want to Replace the Hot Codes with goes under those Hot Codes in their respective columns.

Once the sheet is complete, we'll save it as a plain-text .tsv (tab-seperated value) file, then we'll load the Code Replacement file into Photo Mechanic under Edit > Settings > Set Code Replacements.

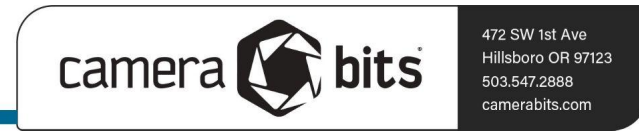

To sort the files, we'll open the File > Copy/Move dialog. When we're picking where to Copy or Move the photos, we can insert the Hot Code [folder] and know that Photo Mechanic will replace that with one of the values under "folder" in the Code Replacement sheet. In this case: A, B, C, D, or E.

| Copy Options                                                                    |                   |
|---------------------------------------------------------------------------------|-------------------|
| RAW+JPEG handling: Process both RAW and JPEG files \$                           |                   |
| Apply Metadata Template to copied files Metadata (IPTC) Template                |                   |
| 🗋 Move photos (delete originals) 🛛 🗹 Clear 'Move photos' option when showing th | his dialog        |
| Overwrite files existing at destination                                         | dialog            |
| Copy WAV files                                                                  |                   |
| Rename copied/moved photos as:                                                  |                   |
| Destination                                                                     |                   |
| O Original folder                                                               |                   |
| Create subfolder:     Sorted/[folder]                                           |                   |
| () This folder: /Users/micko/ +                                                 |                   |
| ○ Always pick destination                                                       |                   |
| Open destination as a Contact Sheet                                             |                   |
| Job Variables                                                                   | Close Cancel Copy |

We'll also apply a Metadata Template to the files as they are copied. In that Metadata Template, we're just going to put the Hot Code [name] in the Credit field. Photo Mechanic will replace [name] with one of the names under "name" in the Code Replacement Sheet.

|                       | Image Rights |
|-----------------------|--------------|
| Creator/Photographer: |              |
| Creator's Identity: + |              |
| Copyright:            |              |
| ✓ Credit:             | [name]       |
| Copyright URL:        |              |
| 🗆 Riahts Usaae Terms: |              |

Once we click the "Copy" button, the files will be copied into new folders in the "Sorted" subfolder.

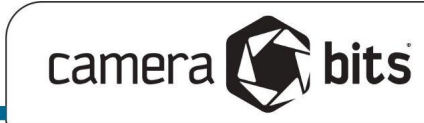

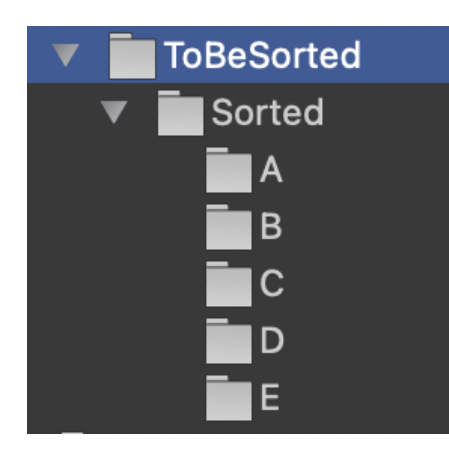

# Demo #2: Applying metadata to files on ingest based on in-camera Folders

In this demo, we're going to be working with files on SD memory cards that have been recorded into folders on the card by using the camera's menu system. In Case 1, we'll look at sample files from a day shooting tennis. Before each match, the photographer has changed the destination folder in-camera so that each match is stored in its own folder. This early "pre-sort" of photos enables a great deal of automation that can be done in the Ingest process. Case 2 will involve a similar scenario where a photographer at a music festival has changed the in-camera folder before each set at various stages.

In both of these cases, we'll only need to specify one variable for Photo Mechanic to check to determine what values will be replaced. The variable {folder}.

In Case 1, the photographer has recorded each different match from a day at the tennis center to its own in-camera folder. Taking a look at the SD card in macOS Finder, we see that it looks like this:

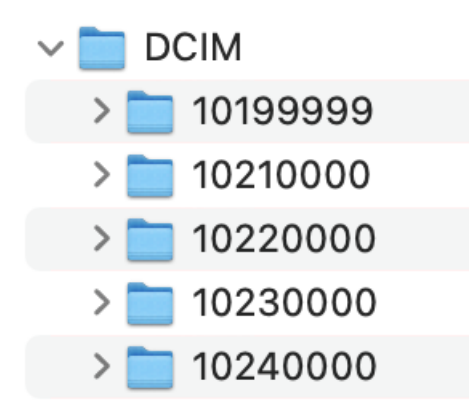

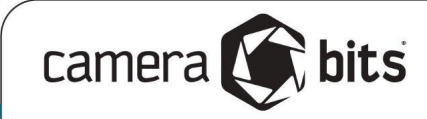

For each different folder on the card, we can specify different replacements for the Hot Codes, [player1], [ctr1], [player2] et. al. Note that we can also specify basic Code Replacement codes in the same sheet.

| //         | Code Replacemer     | nt file with Ho | ot Codes for Photo Mechar | lic             |                |                |     |   |
|------------|---------------------|-----------------|---------------------------|-----------------|----------------|----------------|-----|---|
| //         | basic code replace  | ments           |                           |                 |                |                |     |   |
| jobname    | CitiOpen2022        |                 |                           |                 |                |                |     |   |
| matchname  | Citi Open Tennis To | ournament       |                           |                 |                |                |     |   |
| matchvenue | Rock Creek Park T   | ennis Center    |                           |                 |                |                |     |   |
| matchcity  | Washington, DC      |                 |                           |                 |                |                |     |   |
| //         | hot codes section   |                 |                           |                 |                |                |     |   |
| //         | Enter the variables | you will be lo  | oking for strings in      |                 |                |                |     |   |
| //==       | {folder}            |                 |                           |                 |                |                |     |   |
| //         | Name your hot cod   | es here         |                           |                 |                |                |     |   |
| //##       | player1             | ctr1            | player2                   | ctr2            | matchnum       | key            | cls |   |
| 10210000   | David Goffin        | Belgium         | Jack Sock                 | USA             | first          | goffinvsock    | 0   | ) |
| 10220000   | Alexei Popyrin      | Australia       | Taylor Fritz              | USA             | second         | popyrinvfritz  | 0   | ) |
| 10230000   | Frances Tiafoe      | USA             | Botic Van De Zaandschulp  | Netherlands     | third          | tiafoevvdz     | 0   | ) |
| 10240000   | Nick Kyrgios        | Australia       | David Goffin              | Belgium         | final          | kyrgiosvgoffin | 0   | ) |
| //??       | a tennis player     | a very nice n   | another tennis player     | a great country | this weekend's | needsreview    | 1   | 1 |
|            |                     |                 |                           |                 |                |                |     |   |

We'll save this Code Replacement file as a .tsv and eventually load it into Photo Mechanic. One thing to keep in mind. If you are crafting Metadata Templates with Code Replacements, it is sometimes best to leave the Code Replacement file unloaded until you have the Metadata Template set up the way you want it. You can use a mix of Variables, Code Replacements, and Hot Codes to craft this Metadata Template or something like it:

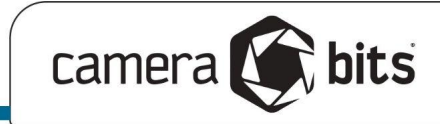

| • • •                 | Metadata (II                                                                   | PTC) Template   |                                         |
|-----------------------|--------------------------------------------------------------------------------|-----------------|-----------------------------------------|
|                       | Image Content                                                                  |                 | Event and Location                      |
| Title/Object Name:    | [player1] vs [player2]                                                         | 🗹 Event:        | =matchname=                             |
| Description/Caption:  | [player1] of [ctr1] vs [player2] of [ctr2] during                              | 🗹 Date:         | Capture Time 🛟                          |
| Replace 🛟             | =matchvenue= on {mn3} {day}, {year4}.                                          | 🗹 City:         | =matchcity=                             |
|                       |                                                                                | 🗹 Location:     | =venuename=                             |
| ✓ Alt Text: □ +       | Professional tennis players in action                                          | State/Province: |                                         |
| A Keywords:           | tennis. {datesort}. [kev]                                                      | Country:        | USA 🛞 🔻                                 |
|                       |                                                                                |                 | Licensing                               |
| Featured Org. Name:   |                                                                                | Licensors:      | Edit                                    |
|                       | Image Rights                                                                   |                 | Status                                  |
| Creator/Photographer: | Ryan Loco                                                                      | Supp Cat 1:     |                                         |
| Creator's Identity: + |                                                                                | Supp Cat 2:     |                                         |
|                       |                                                                                | Supp Cat 3:     |                                         |
| 🗹 Copyright:          | reserved                                                                       |                 |                                         |
| ✓ Credit:             | Photo: Ryan Loco                                                               |                 |                                         |
| 🗹 Copyright URL:      | www.ryanloco.com                                                               |                 |                                         |
| 🗹 Rights Usage Terms: | All Rights Reserved. Used by Camera Bits by<br>permission of copyright holder. |                 |                                         |
|                       |                                                                                |                 |                                         |
| 🔲 Label:              |                                                                                |                 |                                         |
| ✓ Color Class:        | Evaluate:                                                                      |                 |                                         |
| Rating:               | No Stars                                                                       |                 |                                         |
| 🗋 Tag:                | Untagged 🛟                                                                     |                 |                                         |
| Clear Load            | Save Job Sequence                                                              | Variables Ap    | ply Template to Selected Close Template |

Note the Color Class has been applied as "Evaluate:" with the Hot Code [cls]. From the Code Replacement sheet, we can see that [cls] will be replaced with 0 in all cases except the "exception" line for when no matches were found in the specified variables. The result of this will be that any files that were NOT in folders that we had accounted for will be given the Color Class of 1 (i.e. Red) and also will have the keyword "needsreview" so so that we can go back and clean up those files if needed.

Once you have set up and saved your Metadata Template, go ahead and load the Code Replacement file via Edit > Settings > Set Code Replacements. (Or get familiar with the keyboard shortcut: macOS:  $\Re$ -Ctrl-c or Windows: Ctrl-Alt-c)

Eagle-eyed viewers will notice there was a folder on the SD card that we did not account for in the Code Replacement sheet. Maybe the photographer forgot to format the card, or perhaps there was an extra match added at the last minute. Either way, those files will appear with a Red Color Class

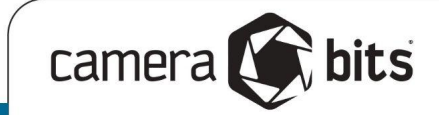

for special attention. Here is what the metadata for the files will look like after the Ingest process:

|                       | Metadata (IPTC) Info for 20220                                                                                                    | 0805_1123.jpg                                                                                                    |
|-----------------------|----------------------------------------------------------------------------------------------------|----------------------------------------------------------------------------------------------------|
|                       | Image Content                                                                                                    | MD5                                                                                                    |
| Title/Object Name:    | Frances Tiafoe vs Botic Van De Zaandschulþ                                                                                                    |                                                                                                    |
| Description/Caption:  | Frances Tiafoe of USA vs Botic Van De Zaandschulp of<br>Netherlands during the third match of the Citi Open Tennis<br>Tournament at Rock Creek Park Tennis Center on Aug 5,<br>2022. Photo: Ryan Loco | TE                                                                                                    |
| Alt Text:             | Professional tennis players in action                                                                                                    |                                                                                                    |
| Keywords:             | tennis, 20220805, tiafoevvdz                                                                                                    |                                                                                                    |
| Featured Org. Name:   | WTA                                                                                                    | $\begin{array}{c c} Save \& \leftarrow \\ \hline \\ \hline \\ \hline \\ \hline \\ \hline \\ \hline \\ \hline \\ \hline \\ \hline \\$ |
|                       | Credits                                                                                                    | Save, Upload & →                                                                                                    |
| Creator/Photographer: | Ryan Loco                                                                                                    |                                                                                                    |
| Creator's Identity:   | Sports and portrait photographer from South Florida.                                                                                                    | Copy                                                                                                    |
| Copyright:            | © 2022 Ryan Loco, all rights reserved                                                                                                    | Sound                                                                                                    |
| Credit:               | Photo: Ryan Loco                                                                                                    |                                                                                                    |
| Copyright URL:        | www.rvanioco.com                                                                                                    | IPTC Encoding                                                                                                    |
| Rights Usage Terms:   | of copyright holder.                                                                                                    | Mac Roman 🛟                                                                                                    |
|                       | Event and Location                                                                                                    |                                                                                                    |
| Event:                | Citi Open Tennis Tournament                                                                                                    |                                                                                                    |
| Time and Date:        | 2:40:50 DM 1 8/ 5/2022 1 Data                                                                                                    |                                                                                                    |
| J Clear Load          | d ] Save ] Job Apply Metadata Template ]                                                                                                    | Variables Cancel OK                                                                                                    |

For Case 2, we will do something very similar for images from a music festival but add even more automation by sending images to folders based on the artist in the photo.

Again, here is the folder structure on the memory card. The photographer changed the recording folder in-camera before each set began.

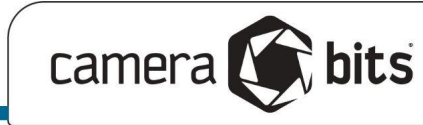

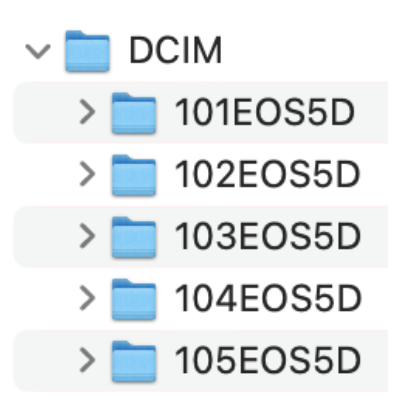

Here is the Code Replacement file for the music festival:

| //        | Code Replacem      |                     |                    |     |   |
|-----------|--------------------|---------------------|--------------------|-----|---|
| //        | Basic code repl    | acements            |                    |     |   |
| eventname | Pickathon          |                     |                    |     |   |
| evcity    | Happy Valley       |                     |                    |     |   |
| evstate   | OR                 |                     |                    |     |   |
| evcountry | USA                |                     |                    |     |   |
|           |                    |                     |                    |     |   |
| //        | Enter the variable |                     |                    |     |   |
| //==      | {folder}           |                     |                    |     |   |
| //        | Name your hot c    | odes here           |                    |     |   |
| //##      | artist             | stage               | key                | cls |   |
| 102EOS5D  | Old Light          | Galaxy Barn         | oldlight           | (   | כ |
| 103EOS5D  | Pure Bathing Cu    | Galaxy Barn         | purebathingculture | (   | ) |
| 104EOS5D  | Shakey Graves      | Wood Barn           | shakeygraves       | (   | ) |
| 105EOS5D  | Andrew Bird        | Mountain View Stage | andrewbird         | 3   | 3 |
| //??      | scenes             | grounds             | needsreview        | 1   | 1 |

Again, we'll apply the red color class to files in unrecognized folders. This time we're also adding a green color class to images of the headliner to be able to find them more quickly. This is the Ingest dialog. Notice that this time, we're using a Hot Code [key] in the destination folder as well, so that each artist gets their own folder. Your workflow may or may not require this level of file routing, but we wanted to show that it is possible. We've also added much more information to the filename, including the Hot Code [artist]:

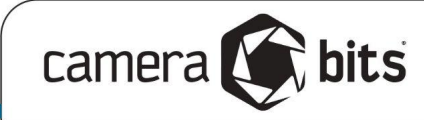

| Ingest : 99 Concert - Pickathon                                      |                                                       |                                                                             |  |
|----------------------------------------------------------------------|-------------------------------------------------------|-----------------------------------------------------------------------------|--|
| Source Paths                                                         |                                                       | Destination Folder Roots                                                    |  |
| Ingest:  Disks Folders Card001 (864.8 MB used) Card002 (7.4 GB used) | O From Selection                                      | Primary: Primary Destination<br>/Users/micko/Pictures/Demo/HotCodesWebinar/ |  |
|                                                                      |                                                       | Secondary: Secondary Destination                                            |  |
|                                                                      |                                                       | Filter Files:                                                               |  |
|                                                                      |                                                       | Copy Locked and Unlocked Photos                                             |  |
|                                                                      |                                                       | Copy RAW and non-RAW Photos                                                 |  |
|                                                                      |                                                       | Apply Metadata Template to photos                                           |  |
| Rescan Unmou                                                         | unt                                                   | Metadata (IPTC) Template                                                    |  |
| Incremental Ingest: copy new photos only                             | <ul> <li>Auto Catalog</li> <li>Auto Ingest</li> </ul> | <ul> <li>Use Local Template</li> <li>Use Global Template</li> </ul>         |  |
|                                                                      |                                                       | ☑ Rename Ingested photos as:                                                |  |
| Source Directory Structure:                                          | destination (                                         | {event}-[artist]_{datesort}_{photog}_{frame}                                |  |
| Copy Photos:                                                         |                                                       | Sequence = 1136 Set {seqn} var                                              |  |
| into folder with name                                                | <b>*</b>                                              | Open Contact Sheets during Ingest                                           |  |
| Folder Name: {todaysort}/{job}/[key]                                 |                                                       | Open Contact Sheets in background                                           |  |
|                                                                      |                                                       | Erase Source Disk(s) after Ingest                                           |  |
| Use folder sequence:                                                 |                                                       | Unmount Source Disk(s) after Ingest                                         |  |
| Primary Destination Path: /Users/micko/Pic                           | tures/Demo/HotCodesWebinar                            | /{todaysort}/{job}/[key]                                                    |  |
| Maximum amount to transfer: 864.8 MB                                 |                                                       |                                                                             |  |
| Variables Job                                                        |                                                       | Close Cancel Ingest                                                         |  |

And here is the accompanying Metadata Template that will be applied on ingest:

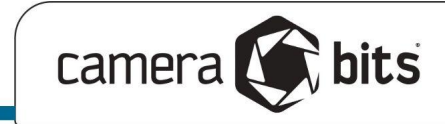

|                           | Metada                                                                                    | ta (IP | TC) Template      |     |                          |                |
|---------------------------|-------------------------------------------------------------------------------------------|--------|-------------------|-----|--------------------------|----------------|
|                           | Image Content                                                                             |        |                   |     | Event and Location       |                |
| 🗹 Title/Object Name:      | [artist] at {event} on {mnn3} {day}, {year4}                                              | •      | Event:            |     | =eventname=              |                |
| Description/Caption:      | [artist performs at the [stage] at {event} {year4}<br>in {city}, {state} on {mnn3} {day}. | •      | 🗹 Date:           |     | Capture                  | Time 🗘         |
|                           | Mandatory photo credit: {credit}                                                          |        | ☑ City:           |     | =evcity=                 |                |
|                           |                                                                                           | _      | 🗹 Location:       |     | [stage]                  |                |
| ✓ Alt Text: □ +           | Live music performers on stage                                                            | •      | ☑ State/Province: |     | =evstate=                |                |
| 🕅 Keywords: 🛛 +           | [kev]. {photog}. {model}. =sp(mn0){dav0}=.                                                | •      | Country:          |     | =evcountry=              |                |
|                           | {datesort}                                                                                | Ŀ      |                   |     | Licensing                |                |
| Featured Org. Name:       |                                                                                           | •      | ☑ Licensors:      | ₫ + | Edit                     |                |
|                           | Image Rights                                                                              |        |                   |     | Status                   |                |
| Creator/Photographer:     | Mick Orlosky                                                                              | •      | Supp Cat 1:       |     |                          |                |
| 🗹 Creator's Identity: 🔲 + | he/him, photographer of events in the Pacific                                             | •      | Supp Cat 2:       |     |                          | <b>•</b>       |
|                           | Northwest                                                                                 | _      | Supp Cat 3:       |     |                          |                |
| 🗹 Copyright:              | © {year4} Mick Orlosky                                                                    | •      |                   |     |                          |                |
| ✓ Credit:                 | Mick Orlosky / @redfishingboat                                                            | •      |                   |     |                          |                |
| 🗹 Copyright URL:          | https://redfishingboat.photoshelter.com/p/lice                                            | ▼      |                   |     |                          |                |
| 🗹 Rights Usage Terms:     | Attribution-NonCommercial 4.0 International (CC BY-NC 4.0)                                | •      |                   |     |                          |                |
|                           | You are free to:                                                                          |        |                   |     |                          |                |
| 🗋 Label:                  |                                                                                           | •      |                   |     |                          |                |
| 🗹 Color Class:            | Evaluate:                                                                                 |        |                   |     |                          |                |
| Rating:                   | No Stars 🛟                                                                                |        |                   |     |                          |                |
| 🗋 Tag:                    | Untagged                                                                                  |        |                   |     |                          |                |
| Clear     Load            | Save Job Sequence                                                                         |        | Variables         | App | bly Template to Selected | Close Template |

The Ingest process puts images from each artist into their own folder and opens that folder in a tab in the Contact Sheet window.

| 🗴 🗖 needsreview 🗴 🗖 oldlight 🕉 | purebathingculture | 🗴 🗖 shakeygraves | 🛞 💼 andrewbird | Ŧ |
|--------------------------------|--------------------|------------------|----------------|---|
|                                | Filename           | CReverse         | All 🛟          |   |

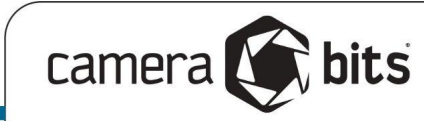

# Demo #3: Applying Metadata to Photos from a Spreadsheet

Another use case for Hot Codes is simplifying the process of taking a spreadsheet containing image metadata and applying that metadata to a group of images. Code Replacement with Hot Codes in Photo Mechanic can make this process very easy.

In this situation, you start with a folder of images with no metadata, but you have a spreadsheet that contains metadata associated with filenames. Such a spreadsheet may look something like this:

| filename         | title                              | caption                                              | alttext                             | keywords                      |
|------------------|------------------------------------|------------------------------------------------------|-------------------------------------|-------------------------------|
| 001_20191105.jpg | One Foggy Morning                  | St Johns Bridge in the fog                           | Black and white image of a road     | sjb. fog, bw                  |
| 002_20200131.jpg | SJB Fractured                      | St Johns Bridge through diffraction toy              | Gothic spires seen through a toy    | sjb, diffraction, toy         |
| 003_20200315.raf | Sunset Web                         | Sunset at Ridgefield Wildlife Park                   | Monochrome image of a sunset        | ridgefield, sunset, silhouett |
| 004_20210228.jpg | Escape To The Palms                | Leave your cares behind and stay at The Palms.       | A large yellow, brown, and green    | palms, motel, hotel, neon,    |
| 005_20210306.jpg | Polka Dots Downtown: Acoustic Mind | Portland's own Acoustic Minds played live in Pion    | Wide angle image of a city skylin   | pioneersquare, polkadots,     |
| 006_20210319.jpg | Plum Crazy                         | Start wearing purple                                 | Close-up of the grille of an old pi | X-E4, plum, pickup, rust      |
| 007_20210322.jpg | Put On a Happy Face                | It's not always the tears that define our pain, som  | Close-up of a No Tresspassing s     | notrespassing, graffiti, spra |
| 008_20210323.jpg | Chocolate Thunder                  | I am cautiously optimistic that I am starting to see | The tail end of a rusted old car w  | thunderbird, basketball, ho   |
| 009_20210330.jpg | Never Felt Further Away            | A stream of consciouness in a vanishing industria    | A railyard behind a cyclone fence   | train, fence, swanisland, va  |

Well, with a list of filenames on the left, and descriptive column headers in a row, you've nearly got a workable Code Replacement file. You only need to add a few things like **//==** to tell what variable to look at, in this case {filename} and then **//##** to define the column headers as your Hot Codes

| //==             | {filename}                                |                                                              |                   |              |
|------------------|-------------------------------------------|--------------------------------------------------------------|-------------------|--------------|
| //###            | title                                     | caption                                                      | alttext           | keywords     |
| 001_20191105.jpg | One Foggy Morning                         | St Johns Bridge in the fog                                   | Black and white   | sjb. fog, b  |
| 002_20200131.jpg | SJB Fractured                             | St Johns Bridge through diffraction toy                      | Gothic spires se  | sjb, diffrac |
| 003_20200315.raf | Sunset Web                                | Sunset at Ridgefield Wildlife Park                           | Monochrome im     | ridgefield,  |
| 004_20210228.jpg | Escape To The Palms                       | Leave your cares behind and stay at The Palms.               | A large yellow, b | palms, mo    |
| 005_20210306.jpg | Polka Dots Downtown: Acoustic Minds in Pi | Portland's own Acoustic Minds played live in Pioneer Squa    | Wide angle imag   | pioneersq    |
| 006_20210319.jpg | Plum Crazy                                | Start wearing purple                                         | Close-up of the   | X-E4, plur   |
| 007_20210322.jpg | Put On a Happy Face                       | It's not always the tears that define our pain, sometimes it | Close-up of a No  | notrespas    |

As you can see, the "exception row" is not actually required. You can add one if you want, but we're going to demo this one as "quick n' dirty". Preparing a Metadata Template to apply this to your photos is incredibly simple:

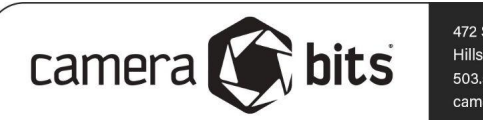

|                         | Metada        | ata (IP              | TC) Ter |
|-------------------------|---------------|----------------------|---------|
|                         |               |                      |         |
|                         | Image Content |                      |         |
| Title/Object Name:      | [title]       | •                    | C Ever  |
| Description/Caption:    | [caption]     | •                    | Date    |
| Replace 🗘               |               |                      | City:   |
|                         |               |                      |         |
| Alt Text: +             | [alttext]     | •                    | C State |
| 🗹 Keywords: 🛛 +         | [keywords]    |                      | Cou     |
|                         |               | Ċ                    |         |
| Featured Org. Name:     |               | •                    | Lice    |
|                         | Image Rights  |                      |         |
| Creator/Photographer:   |               | •                    | Supp    |
| Creator's Identity: 🔲 + |               | $\overline{\bullet}$ | Supp    |
|                         |               |                      | Supp    |
| Copyright:              |               | •                    |         |

Now save your spreadsheet as a plain-text .tsv and load it into Photo Mechanic. Remember: Edit > Settings > Set Code Replacements. Then apply the Metadata Template and see the results:

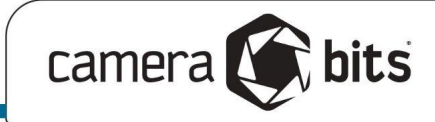

|                                            | Metadata (IPTC) Info fo                                                                                     | r 012_20 | 210502.jpg                                                                                                    |
|--------------------------------------------|----------------------------------------------------------------------------------------------------|----------|----------------------------------------------------------------------------------------------------|
| Title/Object Name:<br>Description/Caption: | Image Content St Johns Bridge Been a while since I took pics of this ol' bridge                             |          |                                                                                                    |
| Alt Text:                                  | Infrared hypercolor image of a large gothic bridge under a sky with puffy clouds and an assortment of trees | ] •      |                                                                                                    |
| Keywords:                                  | X-E2, stjohns, IR, hypercolorIR, lifepixel                                                                  |          |                                                                                                    |
| Featured Org. Name:                        |                                                                                                    |          | $\begin{array}{c c} Save \& \leftarrow \\ \hline \\ \hline \\ \hline \\ \hline \\ \hline \\ \hline \\ \hline \\ \hline \\ \hline \\$ |
|                                            | Credits                                                                                                    |          | Save, Upload & →                                                                                                    |
| Creator/Photographer:                      |                                                                                                    |          |                                                                                                    |
| Creator's Identity:                        |                                                                                                    |          |                                                                                                    |
| Copyright:                                 |                                                                                                    |          | Sound                                                                                                    |
| Cradity                                    |                                                                                                    |          |                                                                                                    |
|                                            |                                                                                                    |          | IPTC Encoding                                                                                                    |
| Copyright URL:                             |                                                                                                    |          |                                                                                                    |
| Rights Usage Terms:                        |                                                                                                    |          | Mac Roman 🛟                                                                                                    |
|                                            | Event and Location                                                                                          |          |                                                                                                    |
| Event:                                     |                                                                                                    |          |                                                                                                    |
| Time and Date.                             | 1:50:42 DM A 5/ 2/2021 A Date                                                                               | <b>^</b> |                                                                                                    |
| Clear     Load                             | d Save Job Apply Metadata Templ                                                                             | ate) (Va | ariables Cancel OK                                                                                                    |